# **MBN500**

4-port (AMD G-Series SoC)

# **USER'S MANUAL**

Version: 1.1

### Acknowledgments

AMI is a registered trademark of American Megatrends, Inc. PS/2 is a trademark of International Business Machines Corporation.

AMD is a registered trademark of Advanced Micro Devices, Inc. Microsoft Windows is a registered trademark of Microsoft Corporation.

All other product names or trademarks are properties of their respective owners.

# **Table of Content**

| 4                    |
|----------------------|
| 5<br>6<br>7          |
| 8                    |
| 9<br>.10<br>.11      |
| 16                   |
| . 17<br>. 17         |
| 31                   |
| .32<br>.37           |
| 39                   |
| . 39<br>. 40<br>. 41 |
|                      |

# Introduction

# **Product Description**

The MBN500 networking motherboard is based on the latest AMD G-Series SoC. It is ideally suited for rugged and compact design as entry level networking appliance.

The motherboard is configured with the AMD GX-412HC or GX-412TC SoC. It supports one DDR3L SO-DIMM, tour GbE ports with one bypass segment, one mini PCIe half-size socket, one Cfast socket, one STAT 3.0 and two USB 3.0 connectors. Moreover, it has more extensions I/O through pin-deader such as two USB 2.0 and COM2 (LCM).

#### MBN500-4CG Features

- AMD GX-412HC Quad Care 1.2GHz SoC
- Four Intel® i211-AT Gigabit LAN ports
- One DDR3L SO-DIMM, up to 8GB
- Mini Display Port
- Mini PCI-E half size slot x1
- Cfast socket
- One Bypass Segment on Eth3/4 and configurable by BIOS

#### MBN500-4C Features

- AMD GX-412TC Quad Care 1.0GHz SoC
- Four Intel® i211-AT Gigabit LAN ports
- One DDR3L SO-DIMM, up to 8GB
- Mini PCI-E half size slot x1
- Cfast socket
- One Bypass Segment on Eth3/4 and configurable by BIOS

# Checklist

Your MBN500 package should include the items listed below.

- The MBN500-4CG or MBN500-4C embedded board
- Windows Drivers are able to download from iBase, please contact your sales representative.
- Cables are optional.

# **MBN500 Specifications**

| Product Name                    | MBN500-4CG or MBN500-4C                                                                                                    |  |  |
|---------------------------------|----------------------------------------------------------------------------------------------------|--|--|
| Form Factor                     | Proprietary Size                                                                                                    |  |  |
| CPU Type<br>Operating Frequency | AMD G-Series Crowned Eagle SoC, 28nm process technology<br>MBN500-4CG: AMD GX-412HC Quad Core 1.2GHz [TPD = 7W]<br>MBN500-4C: AMD GX-412TC Quad Core 1.0GHz [TPD = 6W]                                                                                                    |  |  |
| BIOS                            | AMI BIOS 64Mb                                                                                                    |  |  |
| Memory                          | One DDR3L SO-DIMM socket, Non-ECC, unbuffered                                                                                                    |  |  |
| Display                         | N/A                                                                                                    |  |  |
| Ethernet controller             | Intel I211-AT PCI Express Gigabit ethernet controller x4                                                                                                    |  |  |
| LAN                             | Eth1, 2, 3 & 4: Intel I211-AT @ RJ45 with LED                                                                                                    |  |  |
| Network Bypass                  | One Bypass segment (Eth3/4)<br>Control by GPIO / Watchdog                                                                                                    |  |  |
| Front Edge                      | <ul> <li>System LED: Power (Green) / Bypass (Green/Red) / Status (Yellow/Red)</li> <li>LAN LED: Link/Active (Green) x 4; LAN Speed (Yellow/Green) x 4</li> <li>1 x Mini DP (MBN500-4CG only)</li> <li>Factory Mode Restore Reset Switch (GPIO control)</li> <li>1 x USB 2.0 receptacle</li> </ul>                                                                                                    |  |  |
| Rear Edge                       | <ul> <li>1 x RJ45 Console</li> <li>2 x USB 3.0 receptacle</li> <li>RJ45 GbE port x 4 with status LED</li> <li>1 x Power on/off switch</li> <li>2 x USB 2.0</li> <li>Cylindrical (Tip) Connector DC +12V inlet with screw lock</li> </ul>                                                                                                    |  |  |
| Internal I/O Headers            | <ul> <li>1 x DC Fan 3-pin Connector</li> <li>1 x DC-in 2-pin header (12V)</li> <li>2 USB 2.0 DF11 8-pin connector</li> <li>1 x COM2 DF11 8-pin connector</li> <li>1 x SATA 3.0 data 7-pin connector</li> <li>1 x SATA 3.0 data 7-pin connector</li> <li>1 x SATA power (5V) 4-pin JST connector</li> <li>1 x Cfast socket</li> <li>1 x Mini PCIe half-size socket</li> <li>4 x GPIO header 6-pin pitch 2.0mm</li> </ul> |  |  |
| LPC I/O                         | Nuvoton NCT5523D:<br>• 1 x RJ45 Console<br>• 1 x COM2 DF11 8-pin connector; RS232 4-pin                                                                                                    |  |  |
| Watchdog Timer                  | Yes (256 segments, 0, 1, 2255 sec/min)                                                                                                    |  |  |
| Expansion Slot                  | Mini PCIe half-size socket x 1                                                                                                    |  |  |
| Power Requirement               | <ul> <li>Full range 40W Adapter / 12V (Optional)</li> <li>Minimum 12V @ 2A without Cfast &amp; mini PCIe module</li> </ul>                                                                                                    |  |  |
| Dimensions                      | 162 (W) x 110 (D) mm                                                                                                    |  |  |
| Operation<br>Temperature        | 0 ~ 60 °C (32 ~ 140 °F)                                                                                                    |  |  |
| Storage Temperature             | -20 ~ 80 °C (-4 ~ 176 °F)                                                                                                    |  |  |

# **Board Dimensions**

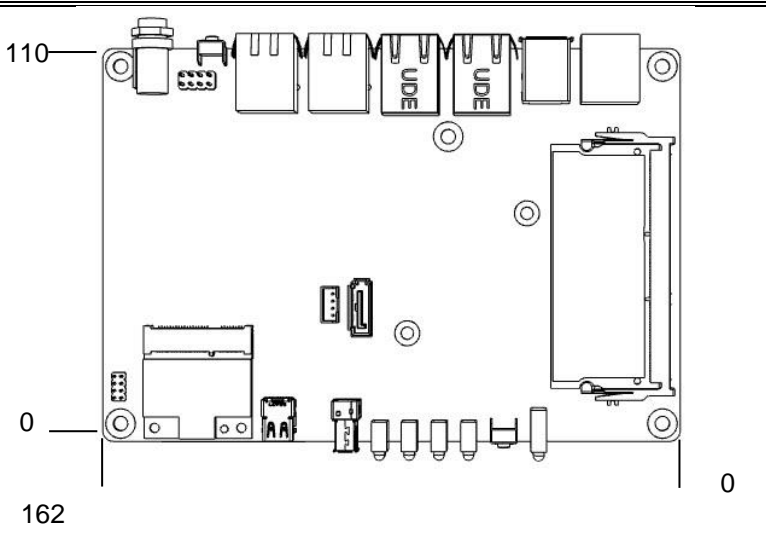

unit: mm

# Installations

This section provides information on how to use the jumpers and connectors on the MBN500 in order to set up a workable system. The topics covered are:

| Installing the Memory              | . 6 |
|------------------------------------|-----|
| Setting the Jumpers and Connectors | .7  |

# **Installing the Memory**

The MBN500 board supports one DDR3 memory socket that can support up to 8GB memory, DDR3L (w/o ECC function).

#### **Installing and Removing Memory Modules**

To install the DDR3L module, locate the memory slot on the board and perform the following steps:

- 1. Hold the DDR3L module so that the key of the DDR3L module aligns with that on the memory slot. Insert the module into the socket at a slight angle (approximately 30 degrees). Note that the socket and module are both keyed, which means that the module can be installed only in one direction.
- 2. To seat the memory module into the socket, apply firm and even pressure to each end of the module until you feel it slip down into the socket.
- 3. With the module properly seated in the socket, rotate the module downward. Continue pressing downward until the clips at each end lock into position.
- 4. To remove the DDR3L module, press the clips with both hands.

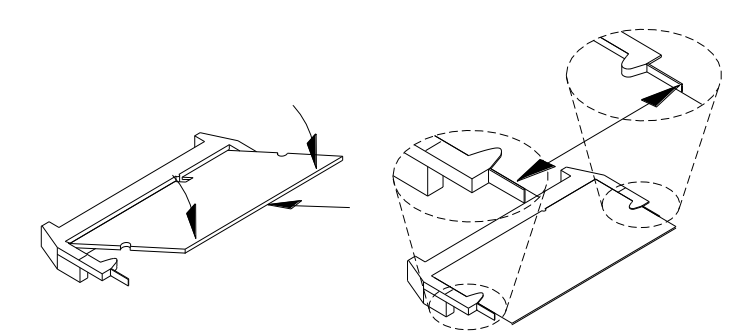

# Setting the Jumpers and Connectors

Jumpers are used on MBN500 to select various settings and features according to your needs and applications. Contact your supplier if you have doubts about the best configuration for your needs.

## Jumper & Connector Location on MBN500-4CG / MBN500-4C

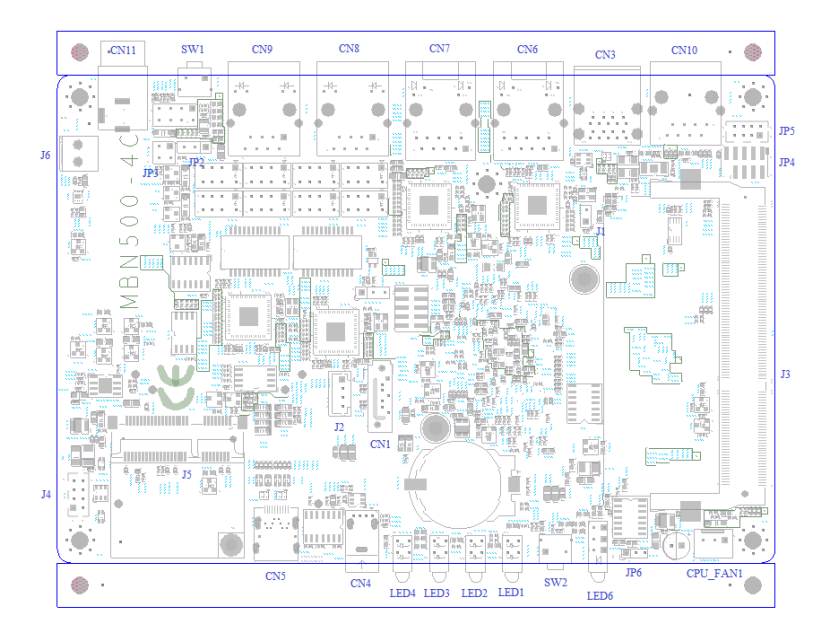

#### J1:SPEKER (Reserved)

| Pin # | Signal Name |
|-------|-------------|
| 1     | VCC5        |
| 2     | SPKR#       |

#### JBAT1: Clear CMOS Setting

| JP2 | Setting    |
|-----|------------|
| 123 | Normal     |
| 123 | Clear CMOS |

#### JP5: LCM COM2

|           | Signal Name | Pin # | Pin # | Signal Name |
|-----------|-------------|-------|-------|-------------|
| JP5       | VCC5        | 1     | 2     | VCC5        |
| 8 0 0 0 2 | SOUT2       | 3     | 4     | RTS#2       |
|           | SIN2        | 5     | 6     | CTS#2       |
|           | GND         | 7     | 8     | GND         |

#### JP4: LPC Debug Port

|       | Signal Name | Pin # | Pin # | Signal Name |
|-------|-------------|-------|-------|-------------|
|       | LPC_AD0     | 1     | 2     | SIO_PLTRST# |
|       | LPC_AD1     | 3     | 4     | LPC_FRAME#  |
|       | LPC_AD2     | 5     | 6     | +3.3V       |
| S JP4 | LPC_AD3     | 7     | 8     | Ground      |
|       | LPC_CLK     | 9     |       |             |

#### J4 : USB2.0 Ports

| 8 | Signal Name | Pin # | Pin # | Signal Name |
|---|-------------|-------|-------|-------------|
|   | +5V         | 1     | 2     | GND         |
|   | P4-         | 3     | 4     | P5+         |
|   | P4+         | 5     | 6     | P5-         |
|   | GND         | 7     | 8     | +5V         |

#### JP1: SPI Debug Port

| 6 | Signal Name | Pin # | Pin # | Signal Name |
|---|-------------|-------|-------|-------------|
|   | NC          | 1     | 2     | NC          |
|   | SPI_CS#0    | 3     | 4     | 3VDUAL      |
|   | SPI_SO      | 5     | 6     | SPI0_HOLD#  |
| 1 | SPI0_WP#    | 7     | 8     | SPI_CLK     |
|   | GND         | 9     | 10    | SPI_SI      |

### J2: External SATA Power Connector (only for 2.5" SATA)

| Pin # | Signal Name |
|-------|-------------|
| 1     | +5V         |
| 2     | Ground      |
| 3     | Ground      |
| 4     | NA          |

#### SW1:ATX On/Off

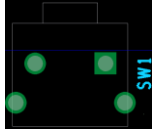

#### Installations

#### JP7: System Function Connector

JP7 provides connectors for system indicators that provide light indication of the computer activities and switches to change the computer status. JP7 is a 8-pin header that provides interfaces for the following functions

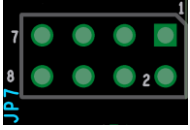

#### Power LED: Pins 1,2

The power LED indicates the status of the main power switch.

| Pin # | Signal Name |
|-------|-------------|
| 1     | +5V         |
| 2     | GND         |

#### ATX Power ON Switch: Pins 3, 4

This 2-pin connector is an "ATX Power Supply On/Off Switch" on the system that connects to the power switch on the case. When pressed, the power switch will force the system to power on. When pressed again, it will force the system to power off.

| Pin # | Signal Name |
|-------|-------------|
| 3     | Power_ON    |
| 4     | GND         |

#### Hard Disk Drive LED Connector: Pins 5, 6

This connector connects to the hard drive activity LED on control panel. This LED will flash when the HDD is being accessed.

| Pin # | Signal Name |  |  |
|-------|-------------|--|--|
| 5     | +3.3V       |  |  |
| 6     | -HDD_LED    |  |  |

#### Reset Switch: Pins 7, 8

The reset switch allows the user to reset the system without turning the main power switch off and then on again. Orientation is not required when making a connection to this header.

| Pin # | Signal Name |
|-------|-------------|
| 7     | PM_SYSRST#  |
| 8     | GND         |

#### CPU\_FAN1: System Fan Power Connector

FAN1 is a 3-pin header for system fans. (Max. 1A).

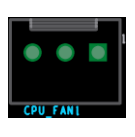

| Pin # | # Signal Name    |  |  |  |
|-------|------------------|--|--|--|
| 1     | Ground           |  |  |  |
| 2     | +12V             |  |  |  |
| 3     | Rotation control |  |  |  |

#### LED6: Status LED

A1 & C1 : Status LED A2 & C2 : Bypass LED A3 & C3 : Power LED

| <br>C3 🔘 🤇 | Ct  |
|------------|-----|
|            |     |
| A3         | A 1 |
|            |     |
|            |     |

| Signal Name | Pin # | Pin # | Signal Name |
|-------------|-------|-------|-------------|
| SIO_GP27    | A1    | C1    | SIO_GP26    |
| ALARM_R     | A2    | C2    | SIO_GP25    |
| PWR_R       | A3    | C3    | GND         |

Remark: It is controlled by Logical Device 7, Index port is 0x2E, Data port is 0x2F, GPIO24-27 Data Register: 0xE9 BIT4-7

#### CN11 : DC Power Jack (+12V only)

*Remarks*: CN11 and J6 cannot be connected at the same time.

#### J6: AT\_12V Connector

J6 is a DC-in internal connector supporting +12V. *Remarks*: CN11 and J6 cannot be connected at the same time.

| J6 | Pin # | Signal Name |
|----|-------|-------------|
|    | 1     | +12V        |
|    | 2     | Ground      |

#### SW2: Software reset button

| Signal Name | Pin # | Pin # | Signal Name |
|-------------|-------|-------|-------------|
| GND         | 1     | 2     | GPIO_S5_7   |

#### JP6:SODIMM Power select

|  | Pin # | Signal Name |
|--|-------|-------------|
|  | 1     | MEM_1V5     |
|  | 2     | GND         |
|  | 3     | MEM_1V35    |

### JP2 & JP3: Watchdog (WDT) Bypass Control

| JP2,JP3         |     | Setting                                         | Function                                                      | Power OFF | Power ON,OS run<br>software                 |
|-----------------|-----|-------------------------------------------------|---------------------------------------------------------------|-----------|---------------------------------------------|
|                 |     | JP2 Pin 2-3 Closed                              | System LAN bypass function is<br>controlled by Super I/O GP23 |           | GP23 Active:<br>Low: Bypass<br>High: Normal |
| ۲               | 1   | & 3-4 Closed<br>< Default >                     | System will reboot upon the time<br>out of watchdog timer.    |           | WDT Reboot<br>System                        |
| <del>رم</del> ع | JP2 | JP2 Pin 1-2 Closed<br>JP3 Pin 1-2 & 3-4<br>Open | System will Normal LAN upon the time out of watchdog timer.   | LAN       | Relay Mode<br>Change                        |
| ۹<br>۹          | • • | JP2 Pin 2-3 Closed<br>JP3 Pin 1-2 & 3-4<br>Open | System LAN bypass function is controlled by Super I/O GP23.   | Bypass    | GP23 Active:<br>Low: Bypass<br>High: Normal |
|                 |     | JP2 Pin 1-2 Closed                              | System LAN is at<br>normal                                    |           | LAN Always<br>Normal                        |
|                 |     | Closed                                          | System will reboot upon the time<br>out of watchdog timer.    |           | WDT Reboot<br>System                        |

- **CN10:Console Port**
- CN1: SATA3.0 Port
- CN3:USB3.0 Port(x2)
- CN4: USB2.0 Port(x1)
- **CN2: CFAST Connector**
- J5: Mini PCI- E(x1) W/USB Connector
- CN6,CN7,CN8,CN9: Intel I211 LAN
- **J3:SODIMM Socket**
- CN5: MINI DP (only MBN500-4CG)

LED1, LED2, LED3, LED4: LAN Port Link, Active LED

# **BIOS Setup**

This chapter describes the different settings available in the BIOS that comes with the board.

# **BIOS Introduction**

The BIOS (Basic Input/Output System) installed in your computer system's ROM provides critical low-level support for a standard device such as disk drives, serial ports and parallel ports. It also adds virus and password protection as well as special support for detailed fine-tuning of the chipset controlling the entire system.

### **BIOS Setup**

The BIOS provides a Setup utility program for specifying the system configurations and settings. The BIOS ROM of the system stores the Setup utility. When you turn on the computer, the BIOS is immediately activated. Pressing the <Del> key immediately allows you to enter the Setup utility. If you are a little bit late pressing the <Del> key, POST (Power On Self Test) will continue with its test routines, thus preventing you from invoking the Setup. If you still wish to enter Setup, restart the system by pressing the "Reset" button or simultaneously pressing the <Ctrl>, <Alt> and <Delete> keys. You can also restart by turning the system Off and back On again. The following message will appear on the screen:

Press <DEL> or <F2> to Enter Setup

In general, you press the arrow keys to highlight items, <Enter> to select, the <PgUp> and <PgDn> keys to change entries, <F1> for help and <Esc> to quit.

When you enter the Setup utility, the Main Menu screen will appear on the screen. The Main Menu allows you to select from various setup functions and exit choices.

| Main Settings<br>Aptio Setup Utility – Copyright © 2015 American Megatrends, Inc. |          |                                |                |                |                                                                                           |  |
|-----------------------------------------------------------------------------------|----------|--------------------------------|----------------|----------------|-------------------------------------------------------------------------------------------|--|
| Main                                                                              | Advanced | Chipset                        | Boot           | Security       | y Save & Exit                                                                             |  |
|                                                                                   | In 6 6   |                                |                |                | Choose the system default language                                                        |  |
| Total me                                                                          | emory    |                                | 4080 MB (DDR3) |                |                                                                                           |  |
| System                                                                            | Language |                                | [English]      |                | $\rightarrow$ ←Select Screen                                                              |  |
| System                                                                            | Date     | [Mon 08/10/2015] ↑ ↓ Select It |                | ↑↓ Select Item |                                                                                           |  |
| System                                                                            | Time     |                                | [15:27:20]     |                | +- Change Field                                                                           |  |
| Access I                                                                          | Level    |                                | Administrator  |                | F1: General Help<br>F2: Previous Values<br>F3: Optimized Default<br>F4: Save<br>ESC: Exit |  |
|                                                                                   |          |                                |                |                |                                                                                           |  |

#### System Date

Set the Date. Use Tab to switch between Data elements.

**System Time** Set the Time. Use Tab to switch between Time elements.

### **Advanced Settings**

This section allows you to configure and improve your system and allows you to set up some system features according to your preference.

Aptio Setup Utility - Copyright © 2015 American Megatrends, Inc.

| Main                                                                                                    | Advanced                                                                                                    | Chipset                                            | Boot | Security | y Save & Exit                                                                                                    |
|----------------------------------------------------------------------------------------------------|----------------------------------------------------------------------------------------------------|----------------------------------------------------|------|----------|----------------------------------------------------------------------------------------------------|
| <ul> <li>LAN</li> <li>ACP</li> <li>CPU</li> <li>IDE</li> <li>Shut</li> <li>USB</li> <li>NCT</li> <li>NCT</li> <li>Serial</li> </ul> | Configuration state<br>1 Settings<br>1 Configuration<br>Configuration<br>down Temperature<br>2 Configuration<br>5523D Super IO C<br>5523D H/W Monite<br>al Port Console Re | e Configuration<br>onfiguration<br>or<br>direction |      | [Normal] | <ul> <li>→ ←Select Screen</li> <li>↑ ↓ Select Item</li> <li>Enter: Select</li> <li>+- Change Field</li> <li>F1: General Help</li> <li>F2: Previous Values</li> <li>F3: Optimized Default</li> <li>F4: Save</li> <li>ESC: Exit</li> </ul> |

#### LAN Configuration state

LAN Bypass Function Setting [Bypass] or [Normal]

#### **ACPI Settings**

Aptio Setup Utility - Copyright © 2015 American Megatrends, Inc.

| Main             | Advanced                   | Chipset       | Boot                     | Security | / Save & Exit                                                         |
|------------------|----------------------------|---------------|--------------------------|----------|-----------------------------------------------------------------------|
| ACPI S           | Settings                   |               |                          |          | → ←Select Screen                                                      |
| Enable<br>ACPI S | Hibernation<br>Sleep State | [Ena<br>[S3 c | bled]<br>only(Suspend to | ]        | Enter: Select<br>+- Change Field<br>F1: General Help                  |
|                  |                            |               |                          |          | F2: Previous Values<br>F3: Optimized Default<br>F4: Save<br>ESC: Exit |

#### **Enable Hibernation**

Enables or Disables System ability to Hibernate (OS/S4 Sleep State). This option may be not effective with some OS.

#### **ACPI Sleep State**

Select ACPI sleep state the system will enter, when the SUSPEND button is pressed.

#### **CPU Configuration**

This section shows the CPU configuration parameters.

| Main Advanced                                                                                                    | Chipset       | Boot                                                                                       | Security | / Save & Exit                                                                                                    |
|----------------------------------------------------------------------------------------------------|---------------|--------------------------------------------------------------------------------------------|----------|----------------------------------------------------------------------------------------------------|
| CPU Configuration                                                                                                    |               |                                                                                            |          |                                                                                                    |
| Module Version: 4.6.5.4<br>AGESA Version: 1.0.0.6                                                                                   | AullinsPI 022 |                                                                                            |          | → ←Select Screen                                                                                                    |
| PSS Support<br>PSTATE Adjustment<br>PPC Adjustment<br>NX Mode<br>SVM Mode<br>CPB Mode<br>Core Leveling Mode<br>► Node 0 Information |               | [Enable]<br>[Pstate 0]<br>[Pstate 0]<br>[Enable]<br>[Enable]<br>[Auto]<br>[automatic Mode] |          | <pre>↑↓ Select Item<br/>Enter: Select<br/>+- Change Field<br/>F1: General Help<br/>F2: Previous Values<br/>F3: Optimized Default<br/>F4: Save<br/>ESC: Exit</pre> |

Aptio Setup Utility - Copyright © 2015 American Megatrends, Inc.

#### **PSS Support**

Enable/disable the generation of ACPI \_PPC, \_PPC, \_PSS, and \_PCT objects.

#### **PSTATE Adjustment**

Provide to adjust startup P-state level.

#### **PPC Adjustment**

Provide to adjust \_PPC object.

#### NX Mode

Enable/disable No-execute page protection function.

#### SVM Mode

Enable/disable CPU Virtualization.

#### CPB Mode

Enable/disable CPB.

#### Core Leveling Mode

Change the number of cores in the system.

#### Node 0 Information

View memory information related to Node 0.

### **IDE Configuration**

| Main         | Advanced       | Chipset | Boot                     | Security | Save & Exit                                                                                                    |
|--------------|----------------|---------|--------------------------|----------|----------------------------------------------------------------------------------------------------|
| IDE C        | onfiguration   |         |                          |          |                                                                                                    |
| SATA<br>SATA | Port0<br>Port1 | N       | ot Present<br>ot Present |          | → ←Select Screen<br>↑↓ Select Item<br>Enter: Select<br>+- Change Field<br>F1: General Help<br>F2: Previous Values<br>F3: Optimized Default<br>F4: Save<br>ESC: Exit |

Aptio Setup Utility - Copyright © 2015 American Megatrends. Inc

# Shutdown Temperature Configuration Aptio Setup Utility – Copyright © 2015 American Megatrends, Inc.

| Main | Advanced          | Chipset | Boot       | Security | Save & Exit                                                                                                    |
|------|-------------------|---------|------------|----------|----------------------------------------------------------------------------------------------------|
| ACPI | Shutdown Temperat | ture    | [Disabled] |          | → ← Select Screen<br>↑ ↓ Select Item<br>Enter: Select<br>+- Change Field<br>F1: General Help<br>F2: Previous Values<br>F3: Optimized Default<br>F4: Save<br>ESC: Exit |

#### **USB** Configuration

Aptio Setup Utility - Copyright © 2015 American Megatrends, Inc.

| Main Advanced           | Chipset      | Boot      | Security | / Save & Exit                            |
|-------------------------|--------------|-----------|----------|------------------------------------------|
| USB Configuration       |              |           |          |                                          |
| USB module Version      |              | 8.10.33   |          |                                          |
| USB Devices:            |              |           |          |                                          |
| 1 Keyboard, 2Hubs       |              |           |          | $\rightarrow$ $\leftarrow$ Select Screen |
| Logoov LISP Support     |              | [Enchlod] |          | ↑↓ Select Item                           |
|                         |              | [Enabled] |          | Enter: Select                            |
|                         |              | [Enabled] |          | Fi Conorol Holm                          |
| EHCI Hand-off           | _            | [Enabled] |          | FI: General Help                         |
| USB Mass Storage Drive  | r Support    | [Enabled] |          | F2: Previous values                      |
|                         |              |           |          | F3: Optimized Default                    |
| USB hardware delays and | d time-outs: |           |          | F4: Save                                 |
| USB transfer time-out   |              | [20 sec]  |          | ESC: Exit                                |
| Device reset tine-out   |              | [20 sec]  |          |                                          |
| Device power-up delay   |              | Auto      |          |                                          |
| ,                       |              |           |          |                                          |

#### Legacy USB Support

Enables Legacy USB support.

AUTO option disables legacy support if no USB devices are connected. DISABLE option will keep USB devices available only for EFI applications.

#### XHCI Hand-off

This is a workaround for OSes without XHCI hand-off support. The XHCI ownership change should be claimed by XHCI driver.

#### **EHCI Hand-off**

This is a workaround for OSes without EHCI hand-off support. The EHCI ownership change should be claimed by EHCI driver.

#### **USB MASS Storage Driver Support**

Enable/Disable USB Mass Storage Driver Support.

#### **USB Transfer time-out**

The time-out value for Control, Bulk, and Interrupt transfers.

#### **Device reset time-out**

USB mass storage device start unit command time-out.

#### Device power-up delays

Maximum time the device will take before it properly Reports itself to the host controller.

'Auto' uses default value: for a Root port it is 100 ms, For a Hub port the delay is taken form Hub descriptor.

#### **NCT5523D Super IO Configuration**

Aptio Setup Utility - Copyright © 2015 American Megatrends, Inc.

| Main                                                                                                    | Advanced           | Chipset                                                                       | Boot       | Security                                                      | / Save & Exit                                                                             |
|----------------------------------------------------------------------------------------------------|--------------------|-------------------------------------------------------------------------------|------------|---------------------------------------------------------------|-------------------------------------------------------------------------------------------|
| NCT5                                                                                                    | 523D Super IO Conf | iguration                                                                     |            |                                                               |                                                                                           |
| NCT5523D Super IO Chip<br>Serial Port 0 Configuration<br>Serial Port 1 Configuration<br>Bayes on other payor foilure |                    | NCT5523D → ←Select Scre<br>↑ ↓ Select Item<br>Enter: Select<br>+- Change Fiel |            | → ←Select Screen ↑↓ Select Item Enter: Select +- Change Field |                                                                                           |
| FOWE                                                                                                    |                    |                                                                               | [power on] |                                                               | F1: General Help<br>F2: Previous Values<br>F3: Optimized Default<br>F4: Save<br>ESC: Exit |

#### Serial Port 0 Configuration

Set parameters of Serial Port 0 (COMA)

#### Serial Port 1 Configuration

Set parameters of Serial Port 1 (COMB)

#### NCT5523D H/W Monitor

Aptio Setup Utility – Copyright © 2015 American Megatrends, Inc.

| Main                                                        | Advanced                                         | Chipset | Boot                                                                   | Security | Save & Exit                 |
|-------------------------------------------------------------|--------------------------------------------------|---------|------------------------------------------------------------------------|----------|-----------------------------|
| PC He                                                       | ealth Status                                     |         |                                                                        |          |                             |
| Smart                                                       | Fan Mode Configur                                | ation   | [Dischlod]                                                             |          |                             |
| SMart<br>SYS 1<br>CPU <sup>-</sup><br>Fan S<br>VCOF<br>Memo | Fan Function<br>Femp<br>peed<br>EE<br>ry Voltage |         | [Disabled]<br>:+40.5 C<br>:+44.0 C<br>:0 RPM<br>:+0.856 V<br>:+1.504 V |          | <pre>→ ←Select Screen</pre> |
|                                                             |                                                  |         |                                                                        |          |                             |

#### **Temperatures/Voltages**

These fields are the parameters of the hardware monitoring function feature of the board. The values are read-only values as monitored by the system and show the PC health status.

#### **Smart Fan Function**

This field enables or disables the smart fan feature. At a certain temperature, the fan starts turning. Once the temperature drops to a certain level, it stops turning again.

#### **Serial Port Console Redirection**

Aptio Setup Utility - Copyright © 2015 American Megatrends, Inc.

| Main                               | Advanced                                                                           | Chipset                         | Boot  | Security   | / Save & Exit                                                                                                    |
|------------------------------------|------------------------------------------------------------------------------------|---------------------------------|-------|------------|----------------------------------------------------------------------------------------------------|
| COM0<br>Conso<br>► Cons            | le Redirection<br>ole Redirection Sett                                             | ings                            |       | [Disabled] |                                                                                                    |
| Serial<br>Windo<br>Conso<br>► Cons | Port for out-of-Band<br>ws Emergency Man<br>le Redirection<br>ole Redirection Sett | Management/<br>agement Services | (EMS) | [Disabled] | → ←Select Screen<br>↑↓ Select Item<br>Enter: Select<br>+- Change Field<br>F1: General Help<br>F2: Previous Values<br>F3: Optimized Default<br>F4: Save<br>ESC: Exit |

#### **Console Redirection**

Console Redirection Enable or Disable

#### **Chipset Settings**

This section allows you to configure and improve your system and allows you to set up some system features according to your preference.

| Main | Advanced   | Chipset | Boot | Security                                               | Save & Exit                                                                                                    |
|------|------------|---------|------|--------------------------------------------------------|----------------------------------------------------------------------------------------------------|
| ► So | uth Bridge |         |      | →<br>↑<br>E1<br>++<br>F2<br>F2<br>F2<br>F2<br>F4<br>E5 | ←Select Screen<br>↓ Select Item<br>nter: Select<br>- Change Field<br>1: General Help<br>2: Previous Values<br>3: Optimized Default<br>4: Save<br>SC: Exit |

Aptio Setup Utility - Copyright © 2015 American Megatrends, Inc.

Aptio Setup Utility - Copyright © 2015 American Megatrends, Inc.

| Main | Advanced          | Chipset  | Boot           | Security | y Save & Exit                          |
|------|-------------------|----------|----------------|----------|----------------------------------------|
| AMD  | Reference Code    | Version: | Mullins PI 1.0 | .0.6     | Options for SATA Configuration         |
| ► SB | USB Configuration | on       |                |          |                                        |
|      |                   |          |                |          | $\rightarrow \leftarrow$ Select Screen |
|      |                   |          |                |          | ↑↓ Select Item                         |
|      |                   |          |                |          | Enter: Select                          |
|      |                   |          |                |          | +- Change Field                        |
|      |                   |          |                |          | F1: General Help                       |
|      |                   |          |                |          | F2: Previous Values                    |
|      |                   |          |                |          | F3: Optimized Default                  |
|      |                   |          |                |          | F4: Save                               |
|      |                   |          |                |          | ESC: Exit                              |

Aptio Setup Utility – Copyright © 2015 American Megatrends, Inc.

| Main                   | Advanced                                                      | Chipset | Boot                                              | Security | Save & Exit                                                                                                    |
|------------------------|---------------------------------------------------------------|---------|---------------------------------------------------|----------|----------------------------------------------------------------------------------------------------|
| OnChi<br>OnChi<br>SATA | p SATA Channel<br>p SATA Type<br>p IDE mode<br>IDE Combined N | lode    | [Enabled]<br>[AHCI]<br>[Legacy mode]<br>[Enabled] |          | <ul> <li>→ ← Select Screen</li> <li>↑ ↓ Select Item</li> <li>Enter: Select</li> <li>+- Change Field</li> <li>F1: General Help</li> <li>F2: Previous Values</li> <li>F3: Optimized Default</li> <li>F4: Save</li> <li>ESC: Exit</li> </ul> |

#### **BIOS Setup**

#### **OnChip SATA Channel**

Enabled / Disabled Serial ATA.

#### **OnChip SATA Type**

Select OnChip SATA Type.

#### **OnChip IDE mode**

Sata IDE Controller Mode.

#### SATA IDE Combined Mode

SATA IDE Controller Combined Mode

#### **Boot Settings**

This section allows you to configure the boot settings.

| Main                         | Advanced                                        | Chipset | Boot                     | Security | / Save & Exit                      |
|------------------------------|-------------------------------------------------|---------|--------------------------|----------|------------------------------------|
| Boot Co<br>Setup F<br>Bootup | onfiguration<br>Prompt Timeout<br>NumLock State |         | 1<br>[off]               |          |                                    |
| Quiet B<br>Fast Bo           | oot<br>ot                                       |         | [Disabled]<br>[Disabled] |          |                                    |
| Boot mo                      | ode select                                      |         | [LEGACY]                 |          | → ←Select Screen<br>†↓ Select Item |
| FIXED                        | BOOT ORDER Pric                                 | orities |                          |          | Enter: Select                      |
| Boot op                      | tion #1                                         |         | [Hard Disk]              |          | +- Change Field                    |
| Boot op                      | tion #2                                         |         | [CD/DVD]                 |          | F1: General Help                   |
| Boot op                      | tion #3                                         |         | [USB Hard Disk]          |          | F2: Previous Values                |
| Boot op                      | tion #4                                         |         | [USB CD/DVD]             |          | F3: Optimized Default              |
| Boot op                      | tion #5                                         |         | [USB KEY]                |          | F4: Save                           |
| Boot op                      | tion #6                                         |         | [USB Floppy]             |          | ESC: Exit                          |
| Boot op                      | tion #7                                         |         | [Network]                |          |                                    |
| ► CSM16                      | parameters                                      |         |                          |          |                                    |
| CSM pa                       | arameters                                       |         |                          |          |                                    |

Aptio Setup Utility - Copyright © 2015 American Megatrends, Inc.

#### Setup Prompt Timeout

Number of seconds to wait for setup activation key. 65535(0xFFFF) means indefinite waiting.

#### Bootup NumLock State

Select the keyboard NumLock state.

#### Quiet Boot

Enables or Disables Quiet Boot option.

#### Fast Boot

Enables or Disables boot with initialization of a minimal set of devices required to launch active boot option. Has no effect for BBS boot options.

#### Boot mode select

Select boot mode LEGACY/UEFI

#### **Boot Option Priorities**

Sets the system boot order.

#### CSM16 parameters

CSM16 configuration Enable/Disable, Option ROM execution settings,etc.

|   |      | Aprilo Setup Otinity – Copyright @ 2015 American Megatienus, inc. |         |      |          |             |  |  |  |  |
|---|------|-------------------------------------------------------------------|---------|------|----------|-------------|--|--|--|--|
| Г |      |                                                                   |         |      |          |             |  |  |  |  |
|   | Main | Advanced                                                          | Chipset | Boot | Security | Save & Exit |  |  |  |  |
|   |      |                                                                   |         |      |          |             |  |  |  |  |

| Main            | Advanced                  | Chipset | Boot                    | Security      | / Save & Exit                                                                                          |
|-----------------|---------------------------|---------|-------------------------|---------------|----------------------------------------------------------------------------------------------------|
| CSM1            | 6 configuration           |         |                         |               |                                                                                                    |
| CSM1            | 6 Module Version          |         | 07.76                   |               | → ←Select Screen                                                                                       |
| GateA<br>Option | 20 Active<br>ROM Messages |         | [Upon Red<br>[Force BIC | quest]<br>DS] | <pre>File Select Free Field File General Help F2: Previous Values F3: Optimized Default F4: Save</pre> |
|                 |                           |         |                         |               | ESC: Exit                                                                                              |

#### GateA20 Active

UPON REQUEST - GA20 can be disabled using BIOS services. ALWAYS – do not allow disabling GA20; this option is useful when any RT code is executed above 1MB

#### **Option ROM Messages**

Set display mode for Option ROM

#### **CSM** parameters

OpROM execution, boot options filter, etc.

| Aprilo Setup Otility - Copyright © 2015 American Megatienus, inc. |
|-------------------------------------------------------------------|
|-------------------------------------------------------------------|

| Main                                                     | Advanced | Chipset                                           | Boot           | Security                                                                                    | Save & Exit |
|----------------------------------------------------------|----------|---------------------------------------------------|----------------|---------------------------------------------------------------------------------------------|-------------|
| Launch CSM<br>Boot option filter                         |          | [Enabled]<br>[UEFI and Legacy]<br>[Do not launch] |                | Select Serees                                                                               |             |
| Launch Storage OpROM policy<br>Launch Video OpROM policy |          | [Legacy o                                         | only]<br>only] | → ← Select Screen<br>↑↓ Select Item<br>Enter: Select<br>+- Change Field<br>F1: Concert Holp |             |
| Other PCI device ROM priority                            |          | iredaca c                                         | νριτοινί]      | F1: General help<br>F2: Previous Values<br>F3: Optimized Default<br>F4: Save<br>ESC: Exit   |             |

#### Launch CSM

This option controls if CSM will be launched.

#### **Boot option filter**

This option controls what devices system can boot to.

#### Launch PXE OpROM policy

Controls the execution of UEFI and Legacy PXE OpROM.

#### Launch Storatge OpROM policy

Controls the execution of UEFI and Legacy Storage OpROM.

#### Launch Video OpROM policy

Controls the execution of UEFI and Legacy Video OpROM.

#### Other PCI device ROM priority

For PCI devices other than Network, Mass storage or Video defines which OpROM to launch.

### **Security Settings**

This section allows you to configure and improve your system and allows you to set up some system features according to your preference.

Aptio Setup Utility - Copyright © 2015 American Megatrends, Inc.

| Main                                                                                                    | Advanced                      | Chipset | Boot                                            | Security | Save & Exit                                                                                                    |
|----------------------------------------------------------------------------------------------------|-------------------------------|---------|-------------------------------------------------|----------|----------------------------------------------------------------------------------------------------|
| Passw                                                                                                    | ord Description               |         |                                                 |          |                                                                                                    |
| If ONLY the Administrator's password is set, then<br>this only limit access to Setup and is only asked<br>for when entering Setup.<br>If ONLY the User's password is set, then this is a<br>power on password and must be entered to boot<br>or enter Setup. In Setup the User will have<br>Administrator rights |                               |         | set, then<br>asked<br>this is a<br>to boot<br>e |          |                                                                                                    |
| The pa                                                                                                    | assword length mus            | st be   |                                                 |          |                                                                                                    |
| in the                                                                                                    | following range:              |         |                                                 |          |                                                                                                    |
| Minim                                                                                                    | um length                     |         | 3                                               |          | $\rightarrow$ $\leftarrow$ Select Screen                                                                                      |
| Maxim                                                                                                    | num length                    |         | 20                                              |          | ↑↓ Select Item                                                                                                    |
| Admin<br>User F                                                                                                    | istrator Password<br>Password |         |                                                 |          | Enter: Select<br>+- Change Field<br>F1: General Help<br>F2: Previous Values<br>F3: Optimized Default<br>F4: Save<br>ESC: Exit |

#### **Administrator Password**

Set Setup Administrator Password.

#### **User Password**

Set User Password.

#### Save & Exit Settings

Aptio Setup Utility - Copyright © 2015 American Megatrends, Inc

| Main                  | Advanced            | Chipset | Boot | Security | / Save & Exit                                   |
|-----------------------|---------------------|---------|------|----------|-------------------------------------------------|
| Save                  | Changes and Exit    |         |      |          |                                                 |
| Disca                 | rd Changes and Exit |         |      |          |                                                 |
| Save                  | Changes and Reset   |         |      |          |                                                 |
| Disca                 | rd Changes and Rese | et      |      |          |                                                 |
|                       |                     |         |      |          |                                                 |
| Save                  | Options             |         |      |          |                                                 |
| Save                  | Changes             |         |      |          | $\rightarrow \leftarrow \texttt{Select Screen}$ |
| Discard Changes       |                     |         |      |          | ↑↓ Select Item                                  |
|                       |                     |         |      |          | Enter: Select                                   |
| Restore Defaults      |                     |         |      |          | +- Change Field                                 |
| Save as User Defaults |                     |         |      |          | F1: General Help                                |
| Restore User Defaults |                     |         |      |          | F2: Previous Values                             |
|                       |                     |         |      |          | F3: Optimized Default                           |
| Boot Override         |                     |         |      | F4: Save |                                                 |
|                       |                     |         |      |          | ESC: Exit                                       |
|                       |                     |         |      |          |                                                 |

#### Save Changes and Exit

Exit system setup after saving the changes.

#### **Discard Changes and Exit**

Exit system setup without saving any changes.

#### Save Changes and Reset

Reset the system after saving the changes.

#### **Discard Changes and Reset**

Reset system setup without saving any changes.

#### Save Changes

Save Changes done so far to any of the setup options.

#### **Discard Changes**

Discard Changes done so far to any of the setup options.

#### **Restore Defaults**

Restore/Load Defaults values for all the setup options.

#### Save as User Defaults

Save the changes done so far as User Defaults.

#### **Restore User Defaults**

Restore the User Defaults to all the setup options.

# **Drivers Installation**

This section describes the installation procedures for software and drivers. The software and drivers are included with the board. If you find the items missing, please contact the vendor where you made the purchase. The contents of this section include the following:

| Chipset Drivers Installation | 41 |
|------------------------------|----|
| LAN Drivers Installation     | 46 |

#### **IMPORTANT NOTE:**

After installing your Windows operating system, you must install first the Intel Chipset Software Installation Utility before proceeding with the drivers installation.

# **Chipset Software Installation Utility**

1. In the Drvier folder, execute the CDGulde file. Click *AMD*, then *AMD Steppe Eagle Drivers*.

| 👪 AMD       |
|-------------|
| 퉬 Lan       |
| 🐌 SCSI      |
| 퉬 TOOLS     |
| autorun     |
| 🛍 CD        |
| ( CDGuide   |
| 🚱 guidepost |
| 🧼 Icon1     |
| 🧼 Icon2     |
| 💑 icon3     |
| for inner 1 |

|      | side T   | his CD Version : A-2_Gen_G-1.0 @1 |
|------|----------|-----------------------------------|
| -    | AMD      | AMD Steppe Eagle Drivers          |
| Good | LAN Card |                                   |
| 말의   | Tools    |                                   |
|      |          |                                   |
|      |          |                                   |
|      |          |                                   |
|      |          |                                   |
|      | 8        | Support AMD Steppe Eagle Drivers  |

#### 2. Click AMD Steppe Eagle Graphics Drivers.

#### Installation

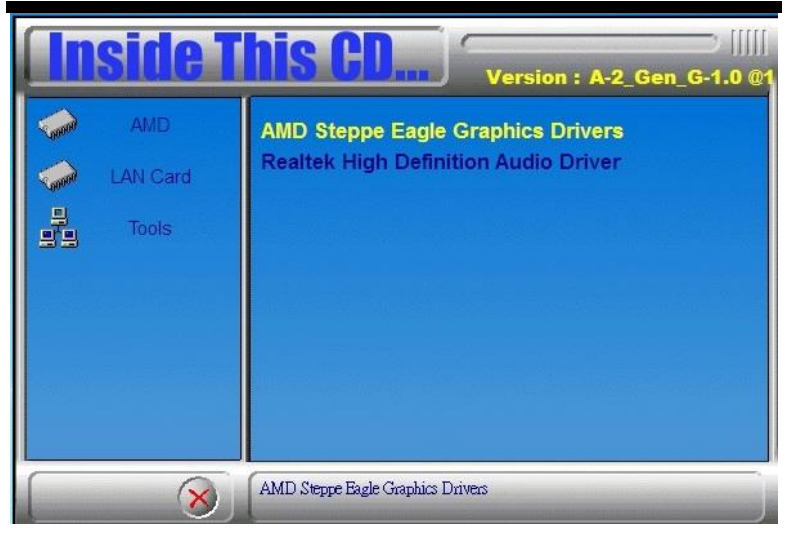

### 3. Select the language you would like to be displayed and click *Next*.

| AMD - Catalyst <sup>™</sup> Install Ma | nager - Version: 08.00.0916                                                                                     |
|----------------------------------------|----------------------------------------------------------------------------------------------------|
| Welcome                                |                                                                                                    |
| Welcome                                | Welcome<br>Catalyst '^ Install Manager is used to install and update the software for<br>your graphics products |
| AMD<br>CATALYST<br>SOFTWARE            | Lanquage Support<br>Which language would you ike Catalyst™ Install Manager to display?<br>English               |
|                                        | http://www.amd.com                                                                                              |

#### Installation

#### 4. Select **Express** and the **installation location** and click *Next*.

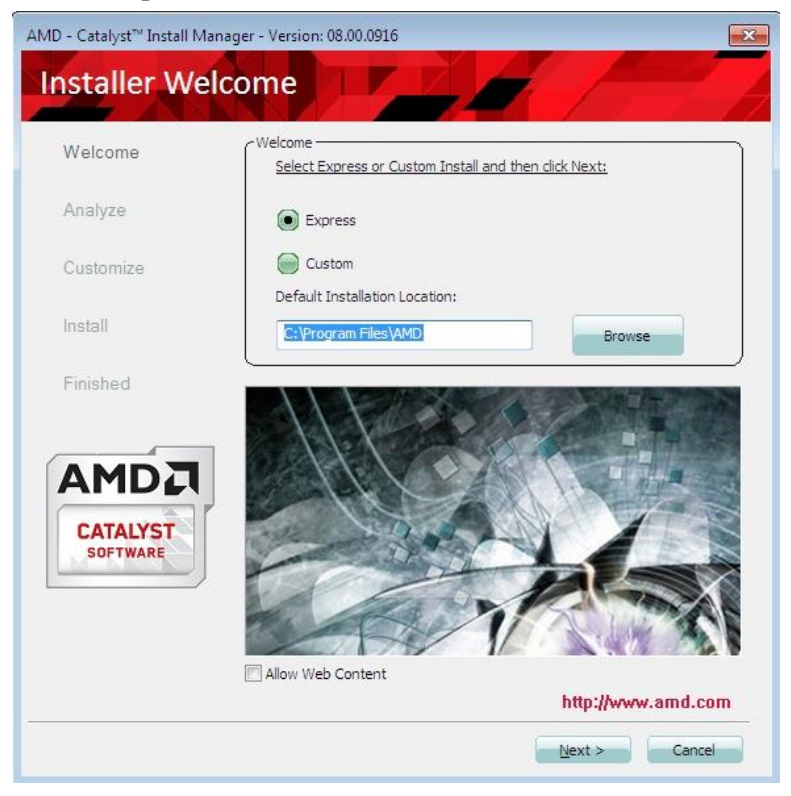

23

4

Ē

#### 5. Click Accept to accept the End User License Agreement.

#### End User License Agreement

#### End User License Agreement

PLEASE READ THIS LICENSE CAREFULLY BEFORE USING THE SOFTWARE. BY USING THE SOFTWARE, YOU ARE AGREEING TO BE BOUND BY THE TERMS OF THIS LICENSE.

WARNING: The Materials may disable or alter: (1) software including features and functions in the operating system, drivers and applications, and other system settings; and (2) system services. WHEN THE MATERIALS ARE USED TO DISABLE OR ALTER THESE ITEMS IN WHOLE OR PART, YOU MAY EXPERIENCE (A) INCREASED RISKS THAT CERTAIN SECURITY FUNCTIONS DO NOT FUNCTION THEREBY EXPOSING YOUR COMPUTER SYSTEM TO POTENTIAL SECURITY THREATS INCLUDING, WITHOUT LIMITATION, HARM FROM VIRUSES, WORMS AND OTHER HARMFUL SOFTWARE; (B) PERFORMANCE AND INTEROPERABILITY OPTENTIAL SECURITY ADVERSELY AFFECT YOUR EXPERIENCE AND THE STABILITY OF YOUR COMPUTING SYSTEM; AND (C) OTHER EXPERIENCES RESULTING IN ADVERSE EFFECTS, INCLUDING, BUT NOT LIMITED, TO DATA CORRUPTION OR LOSS.

The best of the solution of the solution of th

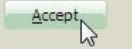

Decline

6. To reboot the system, click Yes.

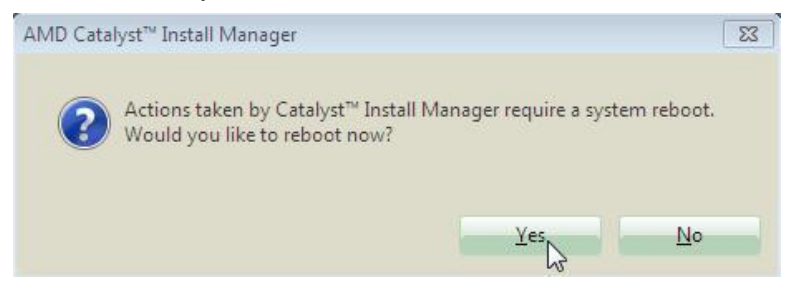

# **LAN Drivers Installation**

- 1. In the Drvier folder, execute the CDGulde file.
- 2. Click LAN Card and then Intel LAN Controller Drivers.

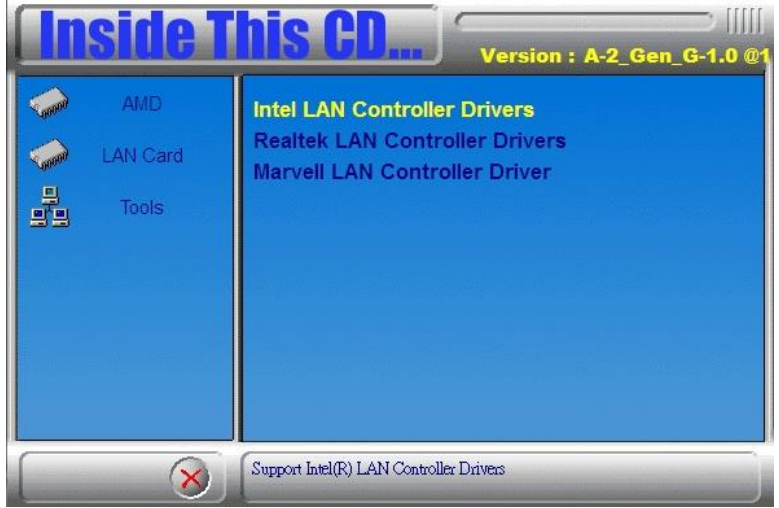

#### 3. Click Intel(R) 121x Gigabit Network Drivers

| <b>Inside T</b> | Version : A-2_Gen_G-1.0 @1                                                 |
|-----------------|----------------------------------------------------------------------------|
| AMD             | Intel(R) Gigabit Ethernet Drivers<br>Intel(R) I21x Gigabit Network Drivers |
| LAN Card        |                                                                            |
|                 |                                                                            |
|                 |                                                                            |
|                 |                                                                            |
| 8               | Support Intel(R) 121x Gigabit Network Drivers                              |

4. Click the checkbox for **Drivers** in the Setup Options screen to select it and click **Next** to continue.

5. When the Ready to Install the Program screen appears, click *Install* to continue.

6. When InstallShield Wizard is complete, click *Finish*.

# Appendix

# A. I/O Port Address Map

Each peripheral device in the system is assigned a set of I/O port addresses, which also becomes the identity of the device. The following table lists the I/O port addresses used.

| Address     | Device Description                |
|-------------|-----------------------------------|
| 0000h-03AFh | PCI bus                           |
| 0000h-000Fh | Direct memory access controller   |
| 0010h-001Fh | Motherboard resources             |
| 0020h-0021h | Programmable interrupt controller |
| 0040h-0043h | System timer                      |
| 0061h-0061h | System speaker                    |
| 0070h-0071h | System CMOS/real time clock       |
| 0072h-007Fh | Motherboard resources             |
| 0081h-0083h | Direct memory access controller   |
| 0084h-0086h | Motherboard resources             |
| 0087h-0087h | Direct memory access controller   |
| 00A0h-00A1h | Programmable interrupt controller |
| 00A2h-00BFh | Motherboard resources             |
| 00C0h-000Dh | Direct memory access controller   |
| 00F0h-00FFh | Numeric data processor            |
| 02F8h-02FFh | Communications Port (COM2)        |
| 03B0h-03BBh | PCI Express standard Root Port    |
| 03B8h-03DFh | PCI bus                           |
| 03F8h-03FFh | Communications Port (COM1)        |
| 0CD8h-0CDFh | Motherboard resources             |
| F000h-F00Fh | AMD SATA Controller               |

# **B. Interrupt Request Lines (IRQ)**

Peripheral devices use interrupt request lines to notify CPU for the service required. The following table shows the IRQ used by the devices on board.

| Level  | Function                                     |
|--------|----------------------------------------------|
| IRQ 0  | System timer                                 |
| IRQ 3  | Communications Port (COM2)                   |
| IRQ 4  | Communications Port (COM1)                   |
| IRQ 8  | High precision event timer                   |
| IRQ 13 | Numeric data processor                       |
| IRQ 18 | Standard Enhanced PCI to USB Host Controller |
| IRQ 18 | Standard Enhanced PCI to USB Host Controller |
| IRQ 19 | AMD SATA Controller                          |
| IRQ81  | Microsoft ACPI-Compliant System              |
| IRQ82  | Microsoft ACPI-Compliant System              |
| IRQ83  | Microsoft ACPI-Compliant System              |
| IRQ84  | Microsoft ACPI-Compliant System              |

### C. Watchdog Timer Configuration

The WDT is used to generate a variety of output signals after a user programmable count. The WDT is suitable for use in the prevention of system lock-up, such as when software becomes trapped in a deadlock. Under these sorts of circumstances, the timer will count to zero and the selected outputs will be driven. Under normal circumstance, the user will restart the WDT at regular intervals before the timer counts to zero.

#### SAMPLE CODE:

// THIS CODE AND INFORMATION IS PROVIDED "AS IS" WITHOUT WARRANTY OF ANY // THIS CODE AND INFORMATION IS PROVIDED "AS IS" WITHOUT WARRANTY OF ANY // KIND, EITHER EXPRESSED OR IMPLIED, INCLUDING BUT NOT LIMITED TO THE // IMPLIED WARRANTIES OF MERCHANTABILITY AND/OR FITNESS FOR A PARTICULAR // PURPOSE.

//\_\_\_\_\_ #ifndef NCT5523D H #define \_\_NCT5523D\_H 1 //-----#define NCT5523D INDEX PORT (NCT5523D BASE) #define NCT5523D\_DATA\_PORT (NCT5523D\_BASE+1) //-----#define NCT5523D REG LD 0x07 //-----#define NCT5523D UNLOCK 0x87 #define NCT5523D\_LOCK 0xAA //----unsigned int Init\_NCT5523D(void); void Set\_NCT5523D\_LD( unsigned char); void Set NCT5523D Reg( unsigned char, unsigned char); unsigned char Get\_NCT5523D\_Reg( unsigned char); //-----

#endif //\_\_NCT5523D\_H

#### APPENDIX

```
File of the MAIN.CPP.
//-----
//
// THIS CODE AND INFORMATION IS PROVIDED "AS IS" WITHOUT WARRANTY OF ANY
// KIND, EITHER EXPRESSED OR IMPLIED, INCLUDING BUT NOT LIMITED TO THE
// IMPLIED WARRANTIES OF MERCHANTABILITY AND/OR FITNESS FOR A PARTICULAR
// PURPOSE.
//
//-----
#include <dos.h>
#include <conio.h>
#include <stdio.h>
#include <stdlib.h>
#include "NCT5523D.H"
int main (void);
void WDTInitial(void);
void WDTEnable(unsigned char);
void WDTDisable(void);
//-----
int main (void)
{
char SIO;
SIO = Init NCT5523D();
if (SIO == 0)
{
printf("Can not detect Nuvoton NCT5523D, program abort.\n");
return(1);
WDTInitial();
WDTEnable(10);
WDTDisable();
return 0:
}
//-----
void WDTInitial(void)
{
unsigned char bBuf;
Set_NCT5523D_LD(0x08); //switch to logic device 8
bBuf = Get_NCT5523D_Reg(0x30);
bBuf \&= (\sim 0x01);
Set_NCT5523D_Reg(0x30, bBuf); //Enable WDTO
}
```

void WDTEnable(unsigned char NewInterval) { unsigned char bBuf; Set\_NCT5523D\_LD(0x08); //switch to logic device 8 Set\_NCT5523D\_Reg(0x30, 0x01); //enable timer bBuf = Get\_NCT5523D\_Reg(0xF0);  $bBuf \&= (\sim 0x08);$ Set NCT5523D Reg(0xF0, bBuf); //count mode is second Set\_NCT5523D\_Reg(0xF1, NewInterval); //set timer } //----void WDTDisable(void) Set\_NCT5523D\_LD(0x08); //switch to logic device 8 Set\_NCT5523D\_Reg(0xF1, 0x00); //clear watchdog timer Set\_NCT5523D\_Reg(0x30, 0x00); //watchdog disabled } //-----